## Instructions for Online Meeting at Microsoft Teams

Step 1: Join the Team Meeting

Part 1A: Join the meeting:

 Click on this link to join the meeting: <u>https://teams.live.com/meet/9394701480656?p=7kpbPy3FtJZ</u> <u>U4VTSB1</u>

Part 1B: Please follow the steps below to adjust the setting on Microsoft Teams:

- 1. Once you click the "**Join**" button, you will be directed to the meeting preview screen shown below. Here, you can <u>adjust your camera, microphone, and audio</u> <u>settings</u>.
- 2. Ensure that your audio is **muted** by the red arrow before entering the meeting. You can unmute your microphone when you need to speak during the session.
- 3. When you're ready, click "Join now" to enter the meeting.

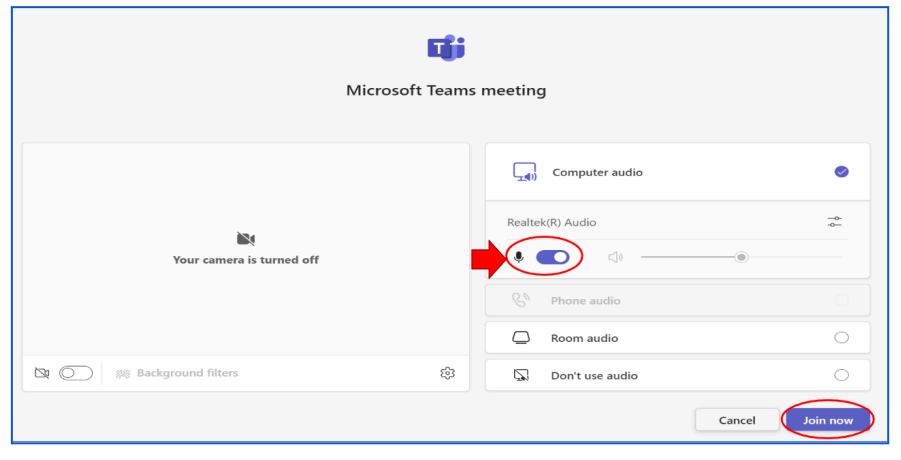

## **Step 2: Testing Functions**

Once you have entered the meeting room, please test the following communication and sharing features:

## 4.A Test Audio Setting

- 1. Can you hear any sound?
- 2. Can you successfully engage in conversation?
- 3. Can you see the chat dialog box?

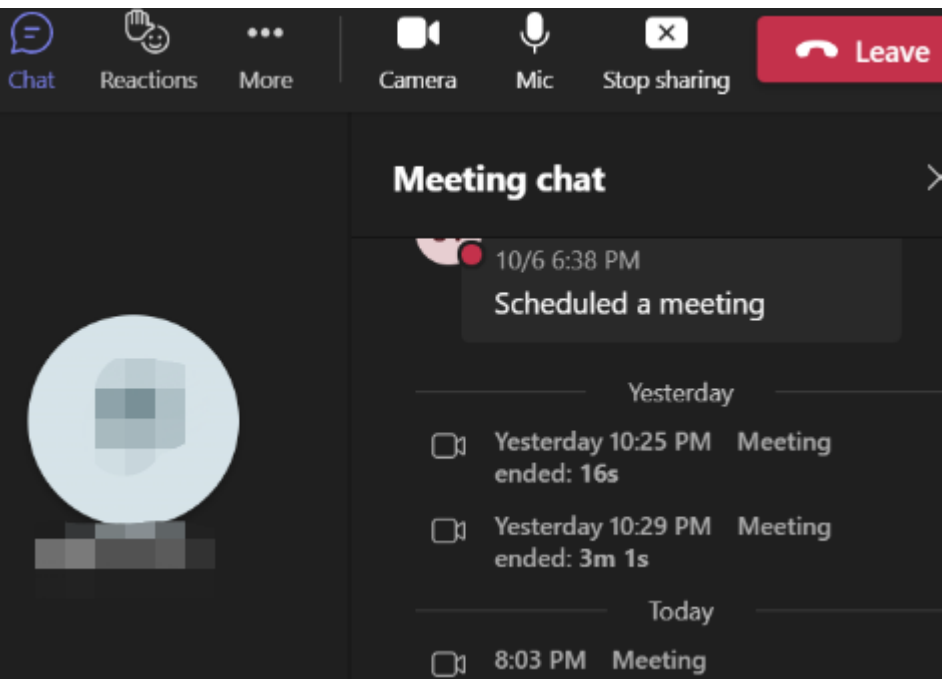

**4.B Share Your Screen During the Session** 

- 1. Can you share your screen?
- 2. While sharing video on your screen, can you play sound from your computer?

## Here below is the detailed instruction.

• Click the "Share Screen" button within the Teams interface to share your presentation or any other materials. You will be prompted to select the window or screen you wish to share.

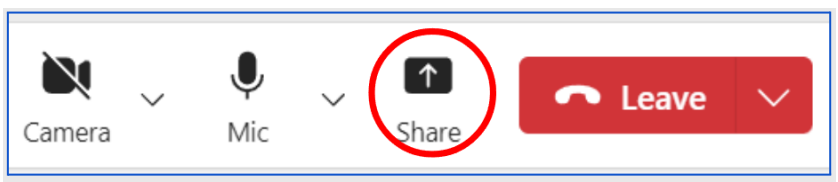

- If you need to include your computer's sound in the presentation, please ensure that the "**Include sound**" option (at the top) is turned on, as shown in the image below.
- You will then have two primary sharing options:
  - **[1]Share your entire screen:** This will allow participants to see everything on your screen, including switching between applications.

- **[2]Share a specific window:** This allows you to choose a particular application window to share, ensuring only that window is visible to participants.
- Please choose option 1 for better performance, click on the screen, to enable screen sharing.

| t | H<br>View                   | •••<br>More | Came  | era 🗸  | <b>.</b><br>Mic | ~ | ↑<br>Share |
|---|-----------------------------|-------------|-------|--------|-----------------|---|------------|
| 3 | Share content Include sound |             |       |        |                 |   | $\supset$  |
|   | Screen                      |             | Windo | w (19) | _               |   |            |
|   |                             |             |       |        |                 |   |            |

• Once you have finished your presentation, please return to the Microsoft Teams interface and click the "**Stop Sharing**" button to stop sharing your screen.

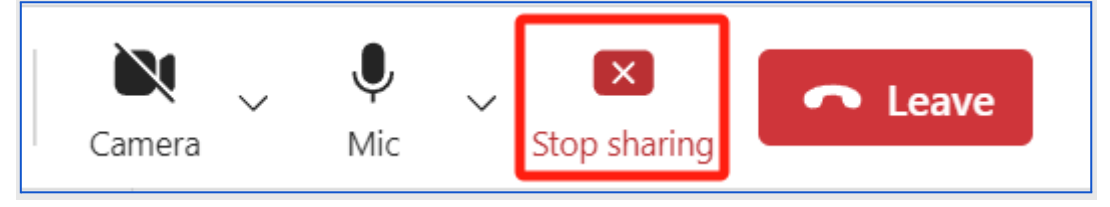